## Request Swimmer Transfer from another club - ASSA Pilot

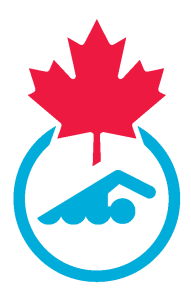

This guide provides step-by-step instructions on how to request a swimmer transfer from another club. 05/11/2024

| For su                            | upport, please go to the New Registration System page on the ASSA website                                                 |
|-----------------------------------|----------------------------------------------------------------------------------------------------|
| <u>https</u>                      | ://swimalberta.ca/assa-clubs/pilot-new-registration-system/                                                               |
| Unde<br>you w                     | r Resources you can find other Training Guides and our FAQ. Under Support<br>vill find instructions on where to get help. |
| Resou                             | rces                                                                                                    |
| + FAQ                             |                                                                                                    |
| ► Guide                           | s                                                                                                    |
| Need S<br>For more sur<br>• Suppo | Support? We're Here to Help!                                                                                              |
| <ul> <li>Pilot F</li> </ul>       | eedback                                                                                                    |
|                                   |                                                                                                    |
|                                   |                                                                                                    |

1 Navigate to <u>https://swimming.canada.sportsmanager.ie/club\_home.php</u>

2 Login to your Club Registrar account. Make sure that you have the swimmer name and the Swimmer ID (or the Swimming Canada ID number) for the swimmer that you want to transfer.

| Registration                                  | Sanctioning           |
|-----------------------------------------------|-----------------------|
| View Registrants                              | Sanctioned Credential |
| Payments Received                             |                       |
| Register Members                              |                       |
| Kegistration                                  |                       |
| Transfers and Affiliation                     | Ð                     |
|                                               |                       |
| Compliance and Certification                  | Events                |
| Coach Compliance and Official's Certification | O Orders              |
|                                               | Events Purchased      |
|                                               | O Attended            |
|                                               | O Purchase Events     |

4 Click "Start Transfer (Request)"

|        |      |                | Transfe                    | ers/Affiliat                | tions                    |
|--------|------|----------------|----------------------------|-----------------------------|--------------------------|
| 5      |      |                |                            | <ul> <li>Options</li> </ul> |                          |
|        |      |                | ← Start Transfer (Request) | View Registr                | rants 🛃 Export           |
| From 🗢 | To 🗘 | Request Type 🗘 | Started By                 | Started 🖨                   | Automatically Approved 🗢 |
|        |      |                |                            | Total 0   1 of 1            |                          |

| Inther Club     Image: Control of Control of Contr | <b>5</b> E | Enter the First and La | st Names. |                                                   |                                 |        |
|----------------------------------------------------------------------------------------------------|------------|------------------------|-----------|---------------------------------------------------|---------------------------------|--------|
| A Options A<br>View Members Z View Transfers<br>ason View Members Z View Transfers<br>First Name Danny dentifier Type A<br>Last Name Diver Member Identi<br>Search<br>DOB & Status Season Club                                                                                                    |            |                        | Mem       | ber Transfers                                     |                                 |        |
|                                                                                                    | ther Cl    | lub                    |           |                                                   |                                 |        |
| me 🗢 DOB 🜩 Status Season Club                                                                                                    | ason       | ~                      | View Me   | Options  mbers  View Transfers Danny Diver Search | dentifier Type<br>Aember Identi | ,<br>, |
|                                                                                                    | me 🖨       | DOB 🗢                  | Status    | Sea                                               | ison                            | Club   |

6

Select Swimmer ID as the Identifier Type (or you can choose Swimming Canada ID).

|               |              | Memb                                         | er Transfers         |                        |  |
|---------------|--------------|----------------------------------------------|----------------------|------------------------|--|
| t Player from | Another Club |                                              |                      |                        |  |
|               |              | Yiew Mem                                     | Options              |                        |  |
| Season        |              | <ul> <li>Sear</li> <li>First Name</li> </ul> | rch/filter options 👻 | Identifier Type        |  |
| 563501        | ~            | Last Name                                    | danny                | Member Identi 17891234 |  |
|               |              |                                              | Search               |                        |  |
| Last Name 🖨   | DOB 🗢        | Status                                       | Season               | Club                   |  |
| Diver         | 24/04/2009   | Active                                       | 2023-2024            | Swimming Club          |  |

|            | 😽 View Mer          | ▲ Options ▲ mbers      ➡ View Transfers             |                                                                                                    |                                                    |
|------------|---------------------|-----------------------------------------------------|----------------------------------------------------------------------------------------------------|----------------------------------------------------|
|            | ▼ Se                | arch/filter options 👻                               |                                                                                                    |                                                    |
| ~          | First Name          | danny                                               | Identifier Type                                                                                                    | Swimmer ID                                         |
|            | Last Name           | diver                                               | Member Identi                                                                                                    | 17891234                                           |
|            |                     | Search                                              |                                                                                                    |                                                    |
| DOB 🗢      | Status              | Season                                              | Club                                                                                                    |                                                    |
| 24/04/2009 | Active              | 2023-2024                                           | Swimmir                                                                                                    | ng Club                                            |
|            |                     |                                                     |                                                                                                    |                                                    |
|            |                     |                                                     |                                                                                                    |                                                    |
|            | ✓ DOB \$ 24/04/2009 | View Mer See First Name Last Name 24/04/2009 Active | <ul> <li>Coptions ▲</li> <li>✓ View Members Z View Transfers</li> <li>✓ Search/filter options ▼</li> <li>First Name danny</li> <li>Last Name diver</li> <li>Cearch</li> <li>DOB ♦ Status Season</li> <li>24/04/2009 Active 2023-2024</li> </ul> | <ul> <li>Options ▲</li> <li>View Members</li></ul> |

8 Click "Start Transfer"

| ther Club  |            |                               |                 |                                               | 🗲 Back                          |
|------------|------------|-------------------------------|-----------------|-----------------------------------------------|---------------------------------|
|            | 😤 View Men | Options  Ders  View Transfers |                 |                                               |                                 |
|            | ▼ Sea      | arch/filter options 👻         |                 |                                               |                                 |
| ~          | First Name | danny                         | Identifier Type | Swimmer ID 🗸 🗸                                |                                 |
|            | Last Name  | diver                         | Member Identi   | 17891234                                      |                                 |
|            |            | Search                        |                 |                                               |                                 |
| DOB ≑      | Status     | Season                        | Club            |                                               | Actions                         |
| 24/04/2009 | Active     | 2023-2024                     | Swimmi          | ng Club                                       |                                 |
|            |            |                               |                 |                                               |                                 |
|            |            |                               |                 |                                               |                                 |
|            |            |                               |                 |                                               | www.sportlomo.com               |
|            |            |                               | Terms and Cone  | ditions   Privacy Policy   Website Disclaimer | Cookies Policy   Linking Policy |
|            |            |                               |                 |                                               |                                 |

| <b>9</b> Enter the "Transfer Reason" |                             |
|--------------------------------------|-----------------------------|
| Membe                                | er Transfers                |
|                                      |                             |
| Swimming Canada ID                   | SC2443606                   |
| Member Name                          | Danny Diver                 |
| Transfer Reason                      |                             |
| From Club                            | Please fill out this field. |
| To Club                              | Alberta Marlin Aquatic Club |
| Rec                                  | quest Transfer              |

**10** Click "Request Transfer"

| Membe              | er Transfers                  |
|--------------------|-------------------------------|
| Swimming Canada ID | SC2443606                     |
| Member Name        | Dappy Diver                   |
| Weinber Name       | Danny Diver                   |
| Transfer Reason    | Relocated                     |
| From Club          | Swimming Club                 |
| To Club            | Alberta Marlin Aquatic Club 💌 |
| Re                 | quest Transfer                |
|                    |                               |

## **11** Click "Continue" to complete the transfer request.

|          | Confirm Start Transfer                                                                                    |                                                          | ×       |
|----------|----------------------------------------------------------------------------------------------------|----------------------------------------------------------|---------|
|          | Are you sure you want to start the transfer process<br>your current club while the transfer is in process | ? Please note the member will not be able to participate | in Spor |
|          |                                                                                                    | Continue                                                 | ancel   |
|          | Memb                                                                                                    |                                                          |         |
|          |                                                                                                    |                                                          |         |
| Transfer |                                                                                                    |                                                          |         |
|          |                                                                                                    |                                                          |         |
|          |                                                                                                    |                                                          |         |
|          |                                                                                                    |                                                          |         |
|          |                                                                                                    |                                                          |         |
|          |                                                                                                    |                                                          |         |
|          |                                                                                                    |                                                          |         |
|          | Ret                                                                                                    | quest Transfer                                           |         |
|          |                                                                                                    |                                                          |         |

## **12** You can view pending transfers. From the Member Transfers screen, Click "View Transfers"

| Member Trans                                                          | fers                |
|-----------------------------------------------------------------------|---------------------|
|                                                                       |                     |
| <ul> <li>▲ Options</li> <li>▲ View Members</li> <li>▲ View</li> </ul> | Transfers           |
| <ul> <li>Search/filter options</li> </ul>                             |                     |
| V First Name                                                          | Identifier Type 🗸 🗸 |
| Last Name                                                             | Member Identi       |
| Search                                                                |                     |
| Scalut                                                                |                     |

## **13** You will see the status of Transfer Requests.

| View Merr   | ber Transfe | rs            |                             |                          |                  |                      |                           |                   | ← Back 😂      |       |
|-------------|-------------|---------------|-----------------------------|--------------------------|------------------|----------------------|---------------------------|-------------------|---------------|-------|
|             |             |               | •                           | Start Transfer (Request) | Options 🔺        | gistrants 🛛 🛓 Export |                           |                   |               |       |
|             |             |               |                             | ▼ Search                 | h/filter optior  | 15 💌                 |                           |                   |               |       |
| Member ¢    | DOB ¢       | From \$       | To ‡                        | Request Type 🗢           | Started By       | Started \$           | Automatically Approved \$ | Status 🕈          | Approvals     | Actio |
| Danny Diver | 24/04/2009  | Swimming Club | Alberta Marlin Aquatic Club | Transfer                 |                  | 10/05/2024 22:17     |                           | Awaiting Approval | •••           | i     |
|             |             |               |                             | T                        | Total 1   1 of 1 |                      |                           |                   | rows per page | 15.7  |

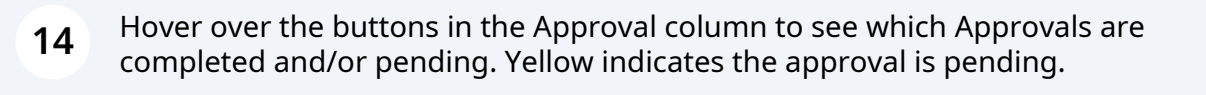

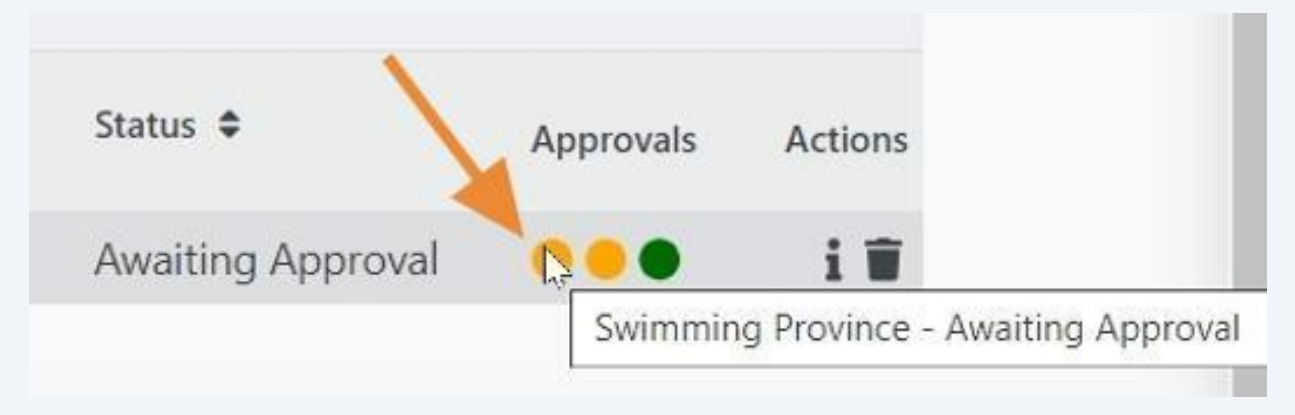

**15** Green indicates that the approval is completed. Transfers must be approved by the transferring club and the PSO.

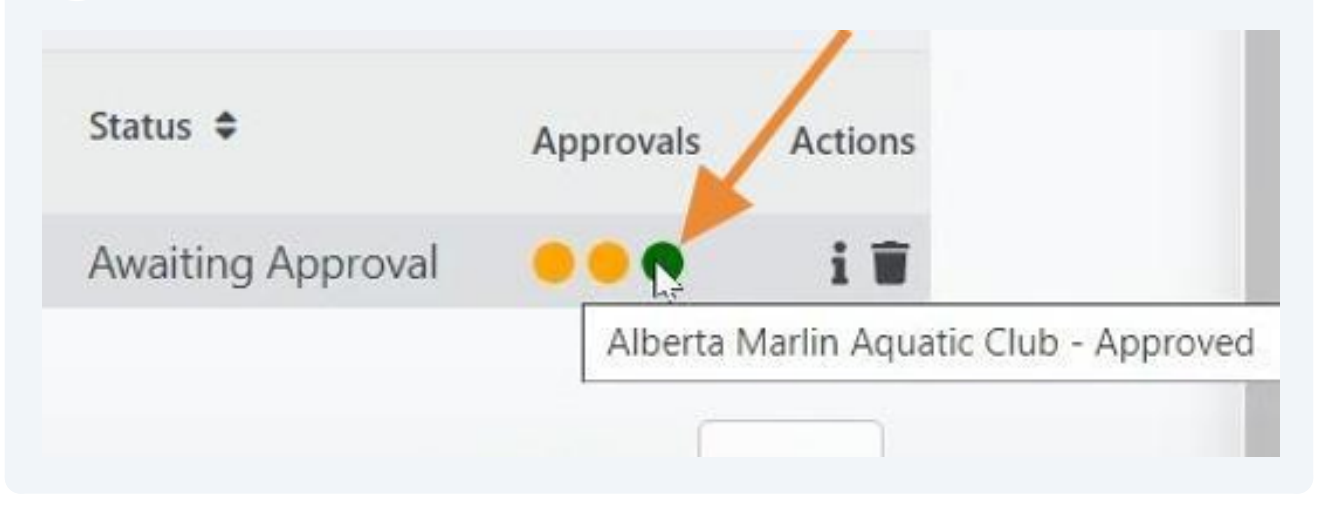